## **BE KOBE**

# 神戸市版 お悩みハンドブックの操作説明

>

Ĵ

77

神戸市版 お悩みハンドブックでできること

①悩みに気づき・整理する

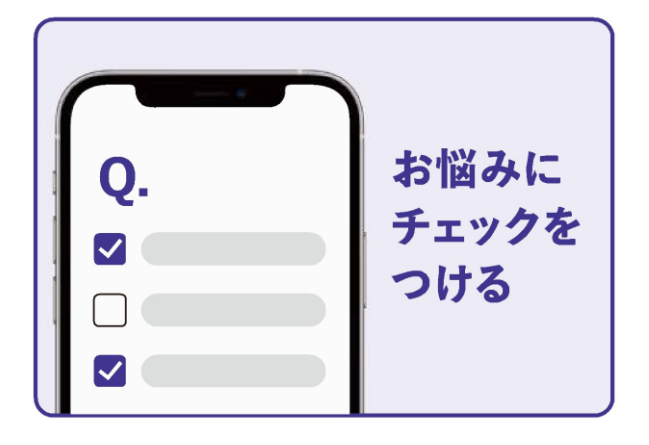

表示される質問に答えていく ことで、悩みの気づき・整理 をサポートします

 $\rightarrow$ 

②支援制度を確認できる

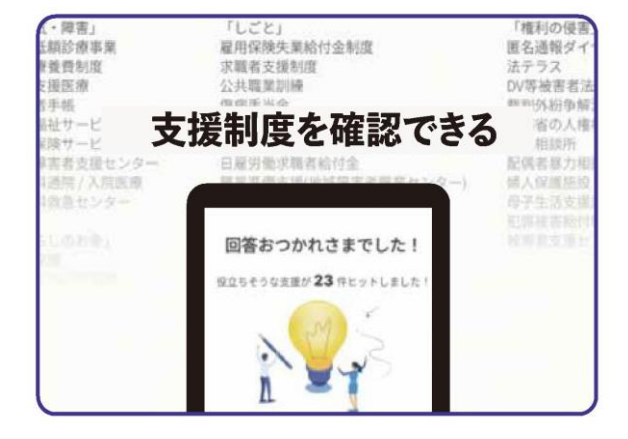

個人や世帯の状況を選択して いくことで、お悩みに合った 支援制度・窓口を確認できま す

## ③相談の準備ができる

**BE KOBE** 

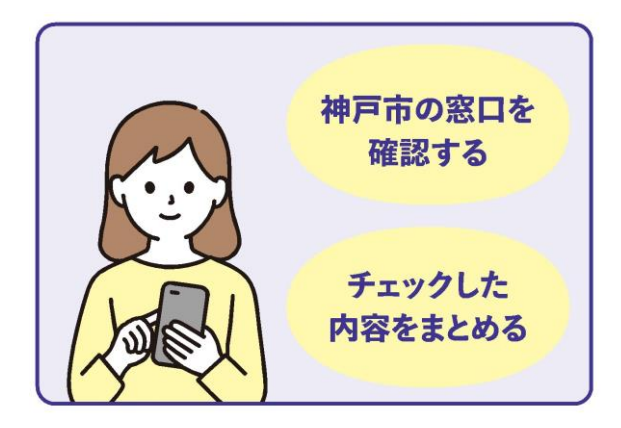

神戸市内の窓口を確認した り、気になる支援をメモし ておくことで、実際の相談 の前準備ができます

T

t

## ご利用の流れ①

 ①下記のURLまたは、QRコードよりWEBサイトにアクセスします。 URL: <u>https://compass.graffer.jp/handbook-city-kobe/landing</u>

QRコード

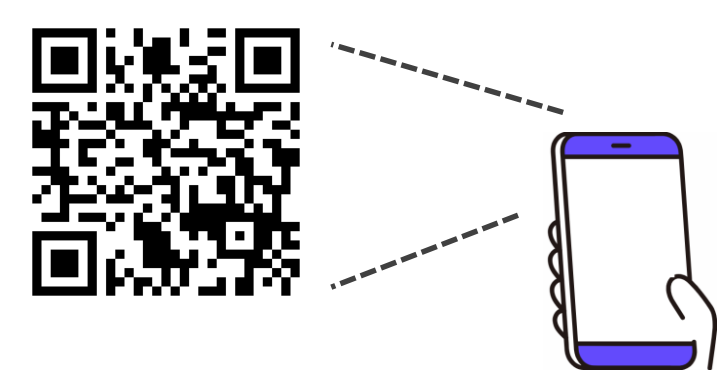

 ①チラシをお持ちの方は、チラシのQRコードからもWEBサイトに アクセスできます。

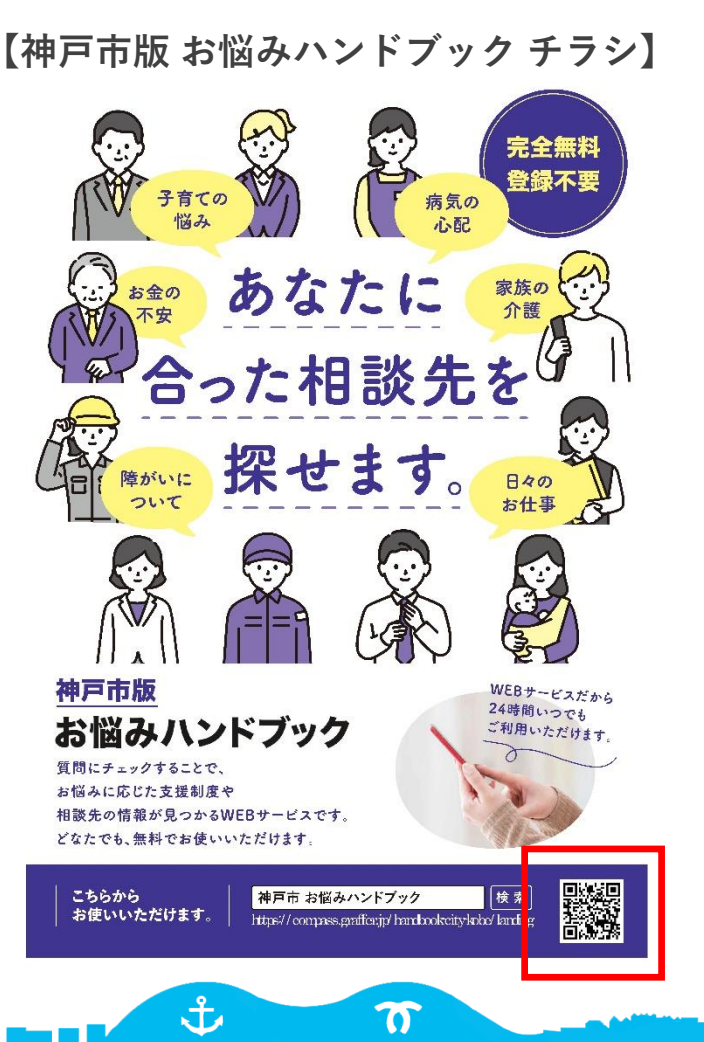

# **BE KOBE**

## ご利用の流れ2

## **BE KOBE**

②トップページの「スタート」ボタン、次ページの「回答を開始する」ボタンをクリックします。

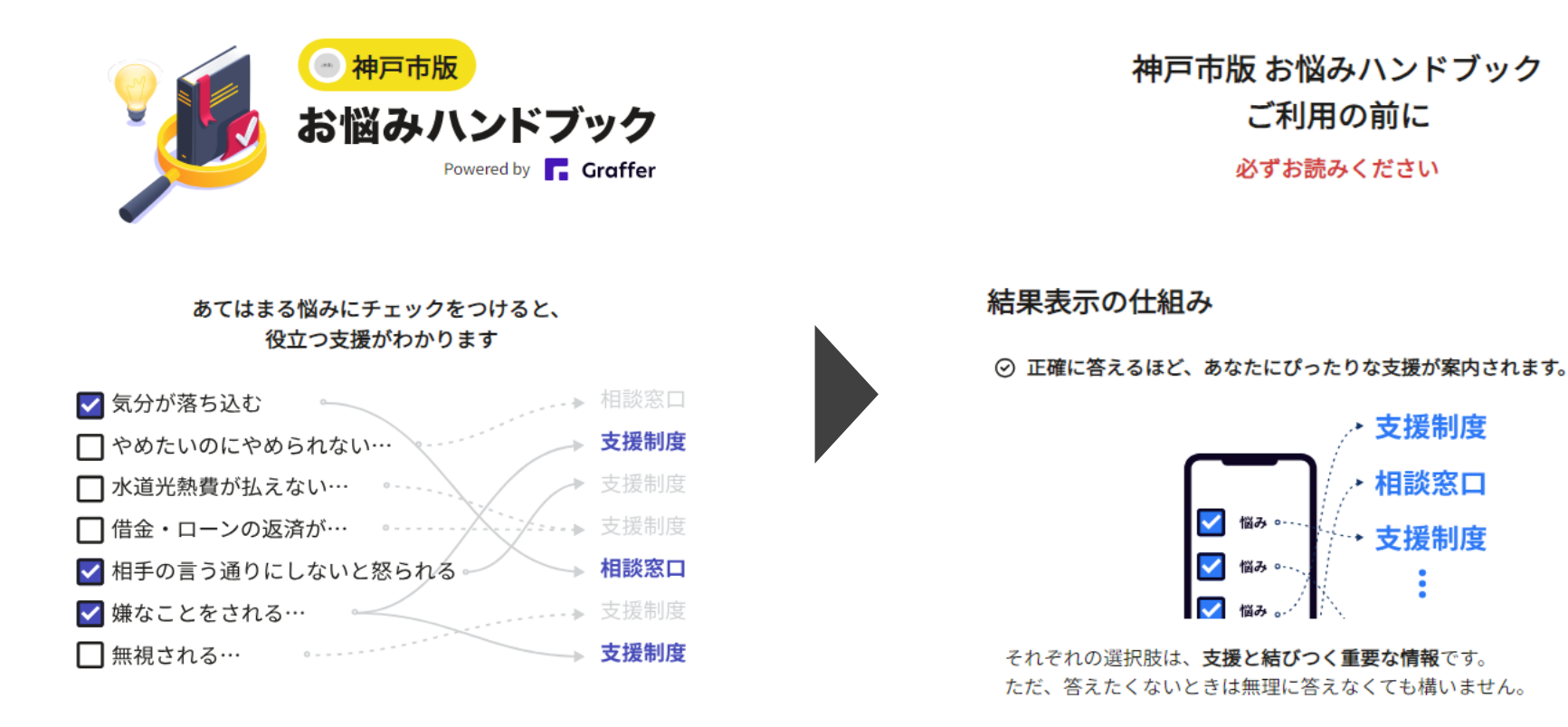

# 完全無料・登録不要 スタート <sup>利用規約</sup>/ ファイハシーボリシー プ

ご利用の流れ3

**BE KOBE** 

③個人や世帯に関する質問に当てはまる項目をチェックし、「次へ」ボタンで回答を進めていきます。

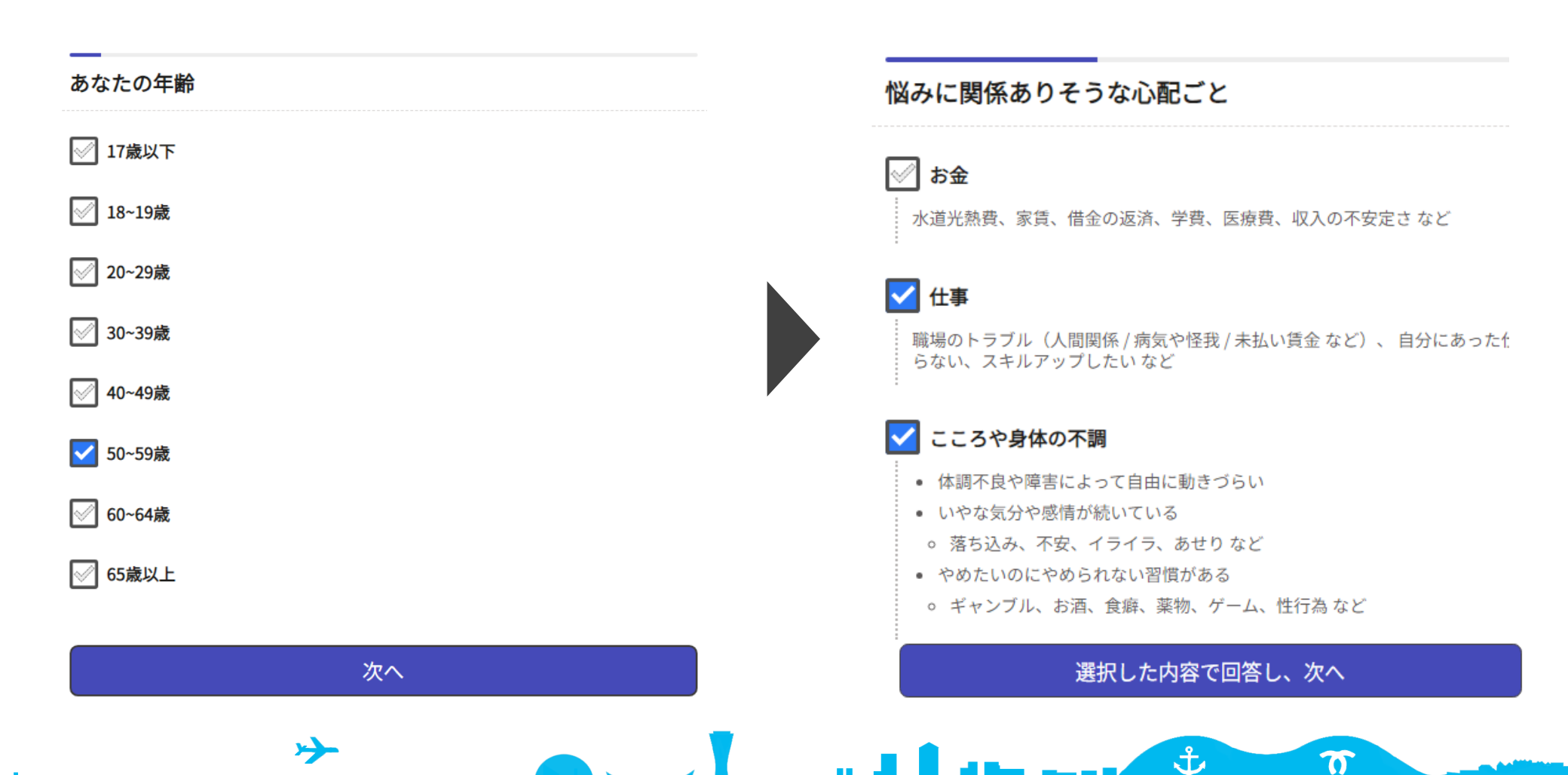

5

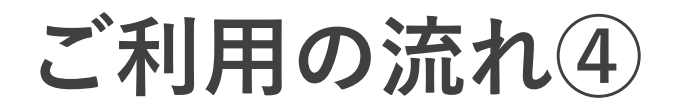

**BE KOBE** 

④回答を進めていくと、選択内容に応じて該当する可能性のある支援施策・窓口が一覧で表示されます。 ※選択内容によって、一覧表示される施策・窓口の数が前後します。

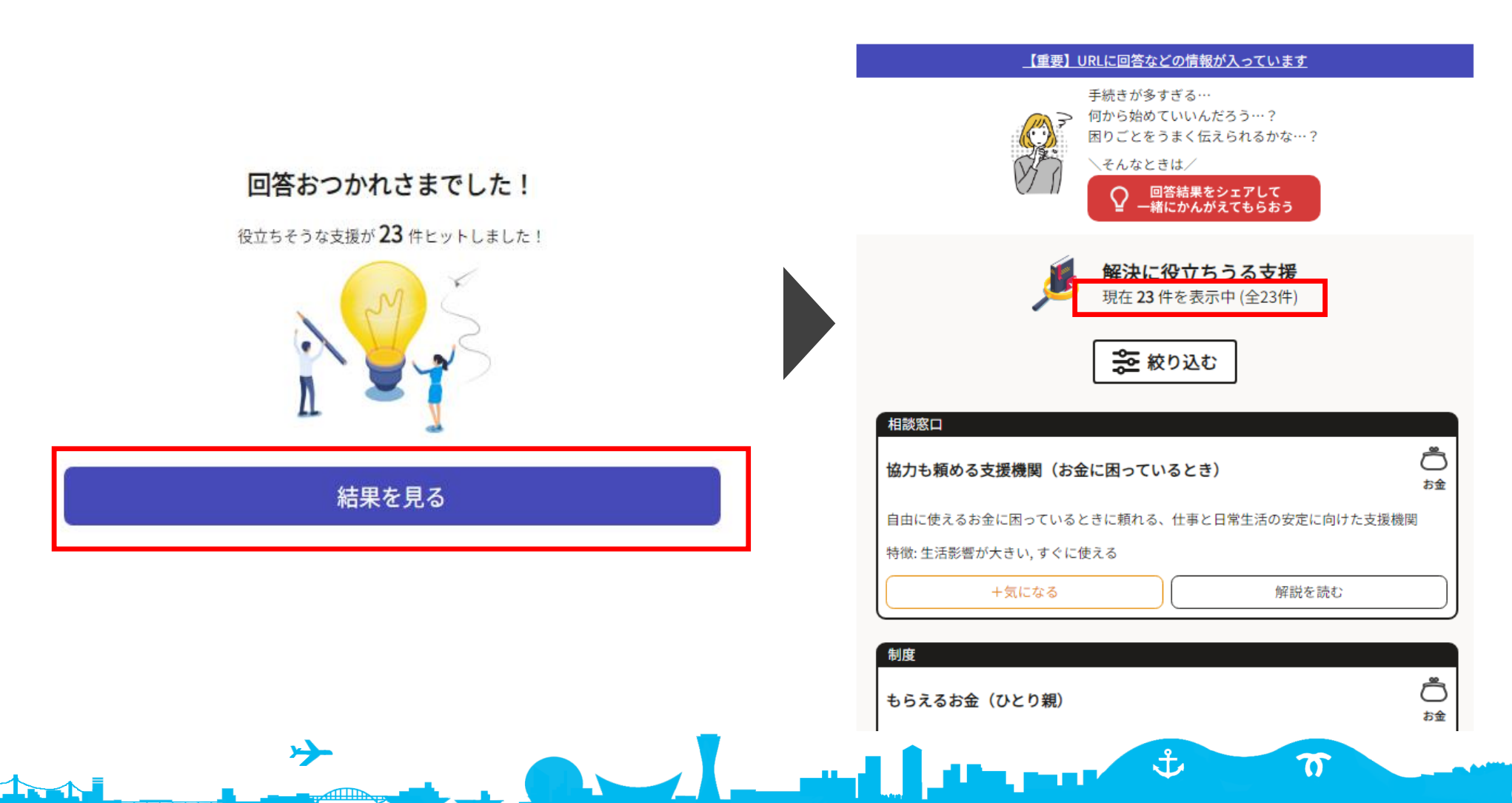

ご利用の流れ
⑤

⑤各項目の「解説を読む」ボタンから、支援内容の概要を参照できます。

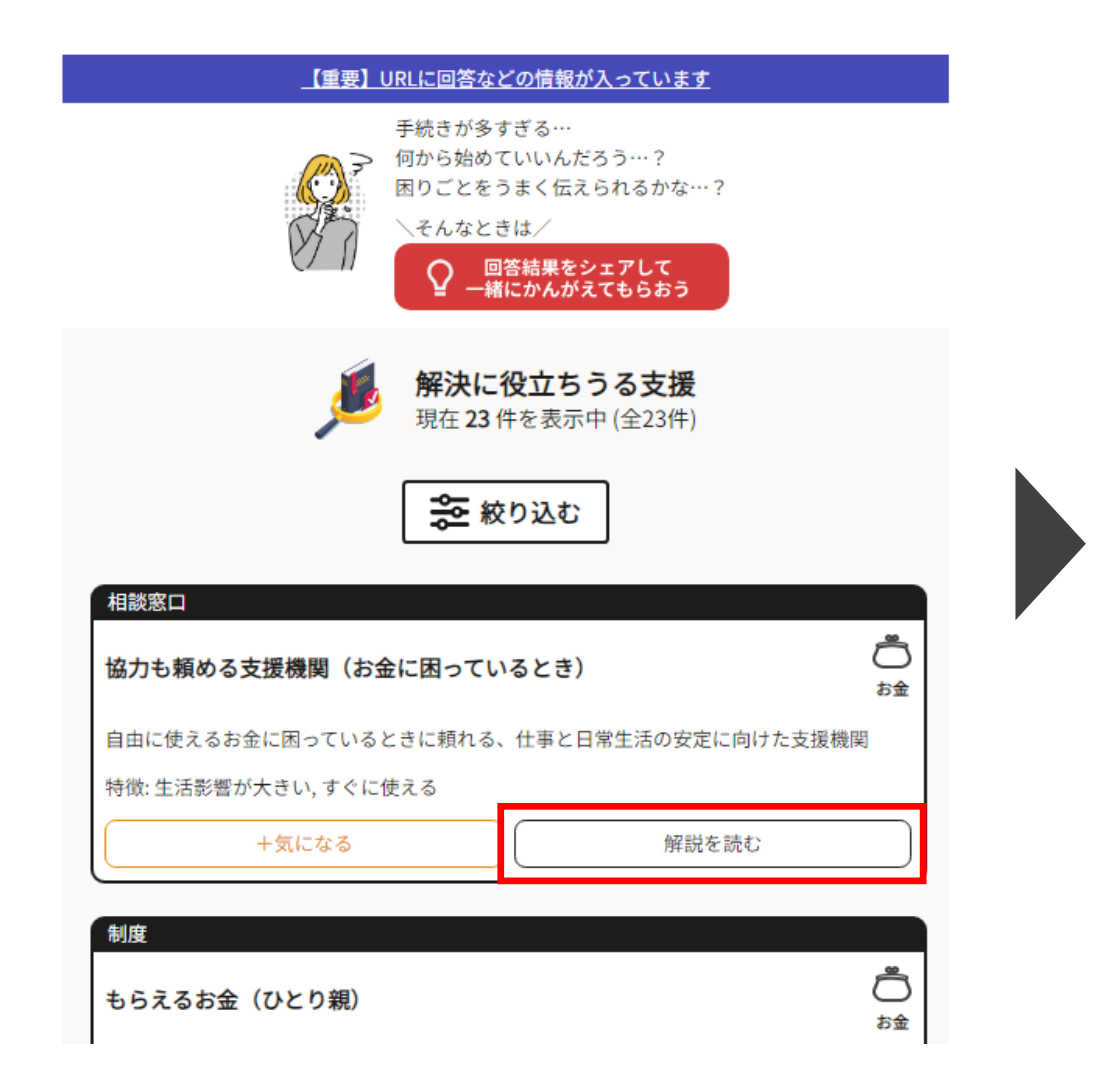

### 協力も頼める支援機関(お金に困っているとき)

自由に使えるお金に困っているときに頼れる、仕事と日常生活の安定に向けた支援 機関

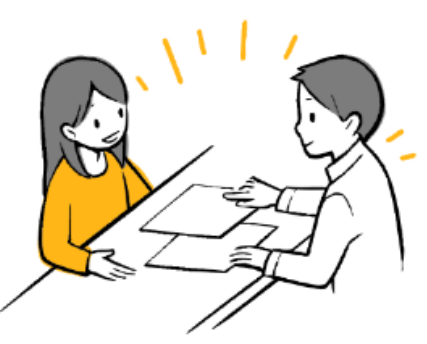

生活困窮者自立相談支援機関は、**自由に使えるお金に困っているときに頼れる国の 支援機関**です。

事情を説明することで、手厚い支援プランを立ててもらえます。

- 得意分野:収入減 / 借金 / 支援の提供
- 実施形態:電話/対面
- 実施:市区町村
- 費用:無料

全地域で提供されている支援

一人ひとりに合わせたお金の相談

ご利用の流れ6

⑥解説画面の下部に、神戸市内の窓口情報を掲載しています。「外部サイトに移動する」ボタンから、 神戸市HPなど詳しい説明ページに遷移します。

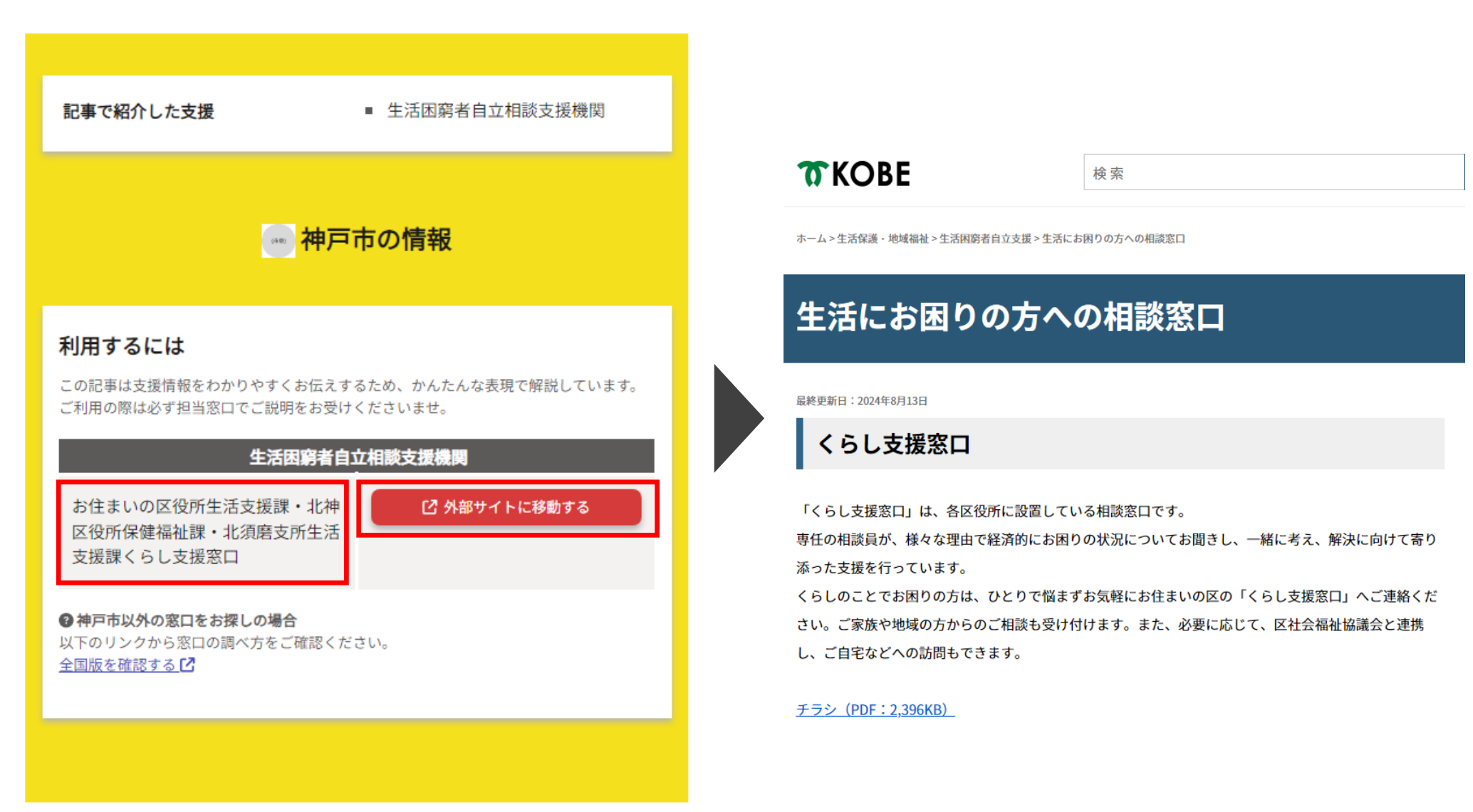

ご利用の流れ⑦

## ⑦「サポートまとめ」の項目について、下部に神戸市の関連情報を記載しています。

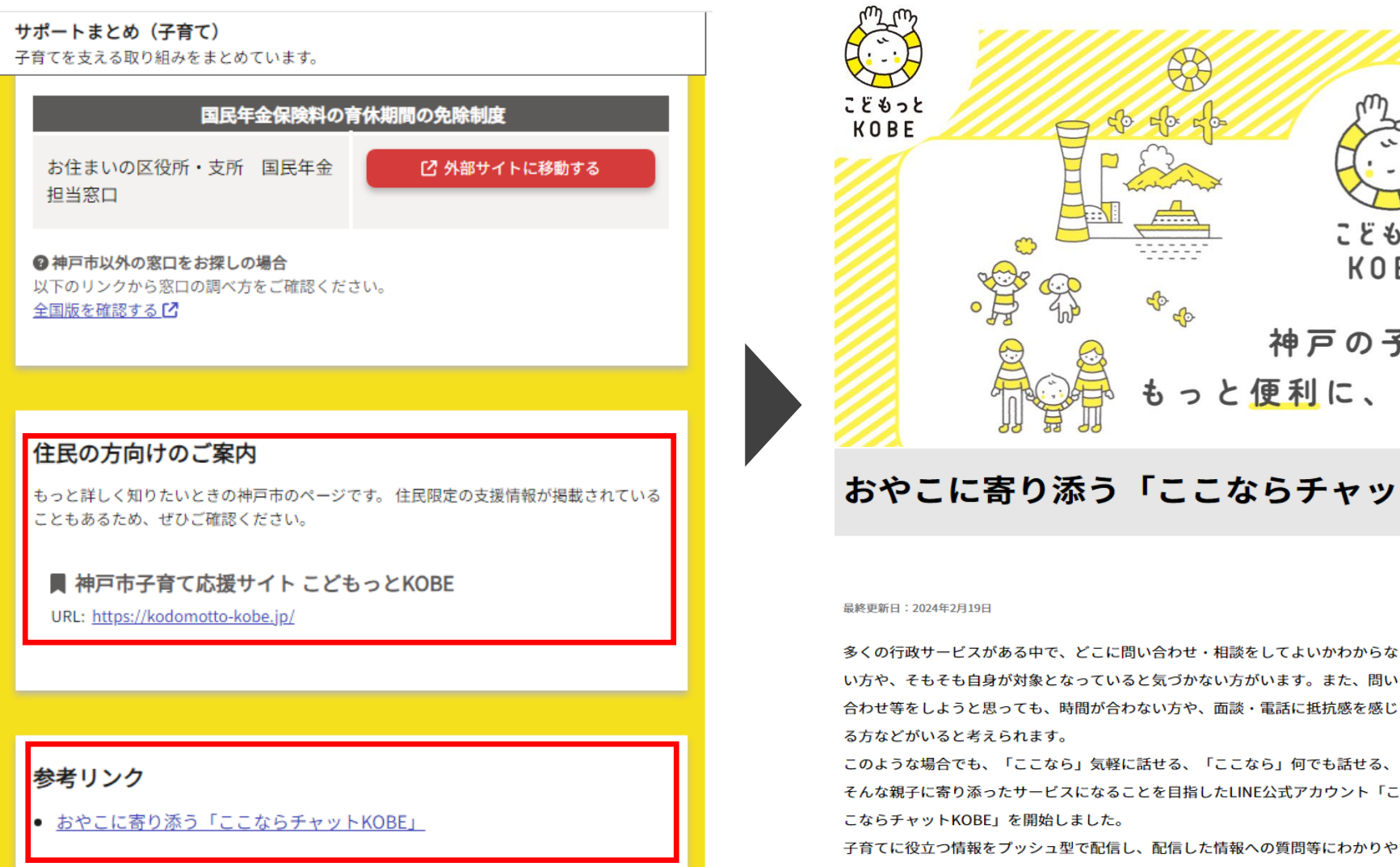

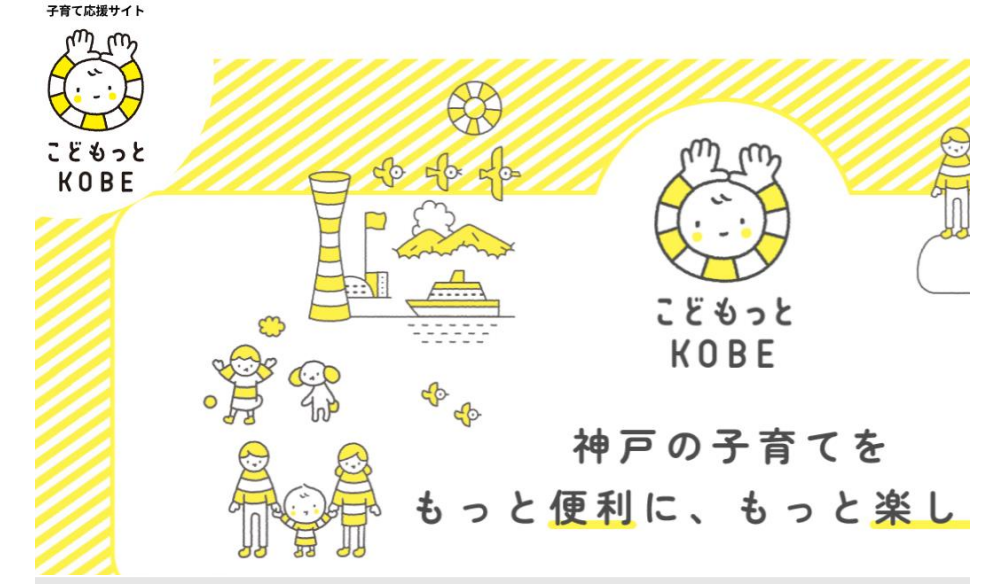

### おやこに寄り添う「ここならチャットKOBE」

最終更新日:2024年2月19日

ここならチャット

KOBE

このような場合でも、「ここなら」気軽に話せる、「ここなら」何でも話せる、 そんな親子に寄り添ったサービスになることを目指したLINE公式アカウント「こ こならチャットKOBE」を開始しました。

子育てに役立つ情報をプッシュ型で配信し、配信した情報への質問等にわかりやすく答えることで、悩み や相談に応じた支援制度等をきちんと利用できるよう支援します。

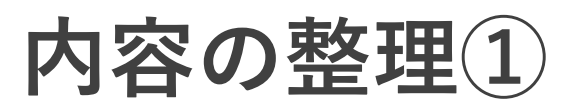

①一覧に表示された施策・窓口の情報をご自身の状況に合わせて、整理・絞り込むことができます。

| _【重要】URLに回答などの情報が入っています                                       |      | 手続きが多すぎる…                                  |
|---------------------------------------------------------------|------|--------------------------------------------|
| 手続きが多すぎる…<br>何から始めていいんだろう…?<br>困りごとをうまく伝えられるかな…?<br>くそんなときは/  | 絞り込む | 結果を絞り込む                                    |
| ♀ 回答結果をシェアして<br>─緒にかんがえてもらおう                                  |      | 種類   図 制度   相談窓口   図 情報提供サイト               |
| <b>解決に役立ちうる支援</b><br>現在 23 件を表示中 (全23件)                       |      | カテゴリー<br>☞ お金 ☞ しごと ☞ 住まい ☞ 権利の侵害 ☞ 子育て・介護 |
| 📚 絞り込む                                                        |      |                                            |
| 相談窓口                                                          |      | <b>タグ</b><br>☑ 生活影響が大きい ☑ すぐに使える           |
| 協力も頼める支援機関(お金に困っているとき)                                        |      | 現在 <b>8</b> 件(全23件中)                       |
| 日田に使えるお並に困っているとさに現れる、田事と日常生活の安定に同けた支援機関<br>特徴:生活影響が大きい,すぐに使える |      | チェックを外す 完了                                 |
| <u>利</u> 使                                                    |      | +気になる 解説を読む                                |
| あらえるお金(ひとり親)                                                  | -    |                                            |

お金

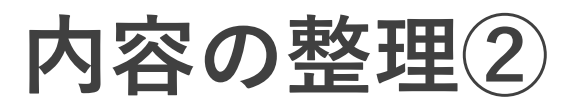

②気になる窓口があった場合、「相談内容をまとめる」ボタンから、相談したい内容を整理することができます。

#### 🕑 相談目的を選ぶ

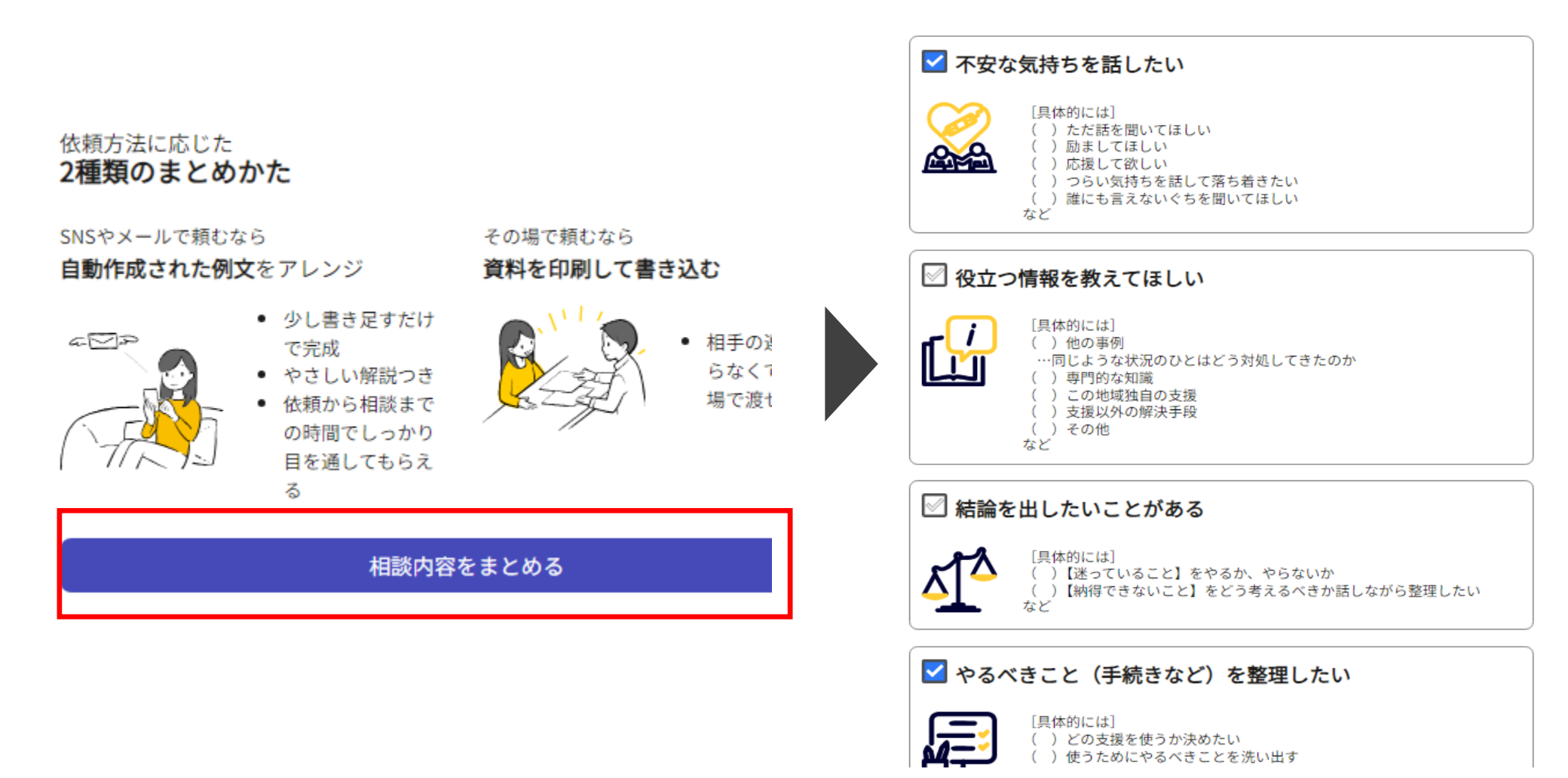

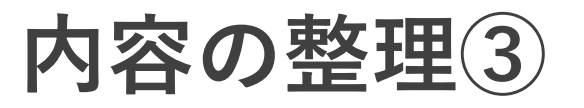

③お悩みハンドブックで回答した内容や案内された窓口の情報を、テキストまたはPDFデータにより 出力が可能です。気になる窓口がある場合は、メール等で送付するか窓口で直接データ表示ください。

同相談を依頼する

印刷用PDFをダウンロードする

 出力方法を選ぶ 1. 出力方法を選ぶ Aa テキスト PDF PDF Aa テキスト 相談内容をまとめた文章の例文をコピーし、自分用のメモに貼り付けてください。 -X. LTA. 内容: - 相談を依頼する例文 これまでやってみたこと NYTERA WEIGHT CARTERNAL 状況の整理 111 Mar. 1918.1 今日の経験にあたってお聞いしたいこと 力をお借りしたいこと TRADINGLAS 🛃 en caracenta con de MACH. A CONTRACTOR OF THE OWNER Triffiers. ...... ――相談を依頼するメッセージ(例文) ―― - ANTEL CONTRACTOR ------I Martin St Porta Totalia arcament I STREET CONTRACT C estate research secondaria ANALIST. (87).72.0 最近ずっと悩んでいることがあり、1時間程度相談のお時間をいただけないでしょうか? Paral Peditor Autoritation ( Columnia and Columnia and C Station of the state of the state of the sta Berginta Pitte 【相談相手】さんは、【相手が頼りになると考えた理由】と思ったので、お力添えをお願いでき An and the second second secon たら、と思っています。 とはいえ、ご多忙かと思いますので、もしご調整が難しいようでしたらお断りいただいても大丈夫

### テキストをコピーする

Ⅰ 相談を依頼する

※URLに回答結果が入っています※